การใช้งานฐานข้อมูล ABI/INFORM Collection

โดย...จิรวัฒน์ พรหมพร

### jirawat@book.co.th

แผนกสนับสนุนฝ่ายทรัพยากรอิเล็กทรอนิกส์ ทางการศึกษา

บริษัท บุ๊ค โปรโมชั่น แอนด์ เซอร์วิส จำกัด

Content

ABI/Inform หนึ่งในฐานข้อมูลที่ครอบคลุมเนื้อหาทางด้านบริหารจัดการ โดยรวบรวมสิ่งพิมพ์มากกว่า 8,000 ชื่อเรื่อง ประกอบด้วย The Wall Street Journal Eastern Edition, EIU ViewsWire, Going Global Career Guides เป็นต้น รวมถึงดุษฏีนิพนธ์ (Dissertations) และวิทยานิพนธ์ (Theses) สาขาบริหารจัดการที่ให้บริการรูปแบบฉบับเต็ม (Full Text) มากกว่า30,000 ชื่อเรื่อง ซึ่งผู้ใช้สามารถนำข้อมูลจาก ABI/Inform มาใช้เพื่อศึกษา ภาวะการทางเศรษฐกิจ แนวโน้มทางธุรกิจ เทคนิคการจัดการ กลยุทธ์ต่างๆที่ ใช้ในการบริหารจัดการ เป็นต้น

Content

- ฐานข้อมูล ABI/INFORM Collection ประกอบด้วย 3 ฐานข้อมูลย่อย ดังนี้
- 1. ABI/Inform Global
- 2. ABI/Inform Trade & Industry
- 3. ABI/Inform Dateline

Content

### ABI/Inform Global

ครอบคลุมสิ่งพิมพ์มากกว่า 3,700 ชื่อเรื่องจากสิ่งพิมพ์ ภาษาอังกฤษจากประเทศสหรัฐอเมริกาและประเทศอื่นใน ภูมิภาคต่างๆของโลก สามารถสืบค้นบทความฉบับเต็ม จากวารสารมากกว่า 2,600 รายชื่อ และให้เนื้อหาส่วน ใหญ่ครอบคลุมตั้งแต่ปี 1971 - ปัจจุบัน

Content

### ABI/Inform Trade & Industry

เป็นฐานข้อมูลที่ผู้ใช้ให้ความเชื่อถือในแหล่งข้อมูลประเภทข่าวสารทางการค้า และทางอุตสาหกรรมหลักๆ นอกจากนี้ยังรวมถึงการศึกษาและเปรียบเทียบ ประเภทของธุรกิจและอุตสาหกรรมต่างๆ เช่น โทรคมนาคม การขนส่ง ปิโตรเคมี และอื่นๆ สามารถสืบค้นบทความฉบับเต็มจากวารสารมากกว่า 2,900 รายชื่อ ตัวอย่างสำนักพิมพ์ เช่น :

Economist Intelligence Unit, Business Monitor International, Organization for Economic Cooperation and Development (OECD) เป็นต้น

Content

### ABI/Inform Dateline

- ฐานข้อมูลที่รวบรวมสิ่งพิมพ์ท้องถิ่นและสิ่งพิมพ์ระดับภูมิภาคทาง บริหารธุรกิจที่หาได้ยากเข้าไว้ พร้อมด้วยข่าวสารเกี่ยวกับบริษัทท้องถิ่น บท วิเคราะห์ในตลาดท้องถิ่น เป็นต้น
- ตัวอย่างวารสาร เช่น :
- Crain's Chicago Business, Business Journal-Central New York, Smart Business Pittsburgh, Sacramento Business Journal, Texas Business Review

### Search Methods

- Basic Search (การสืบคันขั้นพื้นฐาน)
- Advanced Search (การสืบค้นขั้นสูง)
- Command Line Search (การสืบค้นด้วยชุดคำสั่ง)
- Publication Search (ไล่เรียงตามรายชื่อสิ่งพิมพ์)
- Browse Featured Content (ไล่เรียงตามเนื้อหาทางธุรกิจ)

### สำหรับการเข้าผ่าน URL: https://search.proquest.com

#### Databases

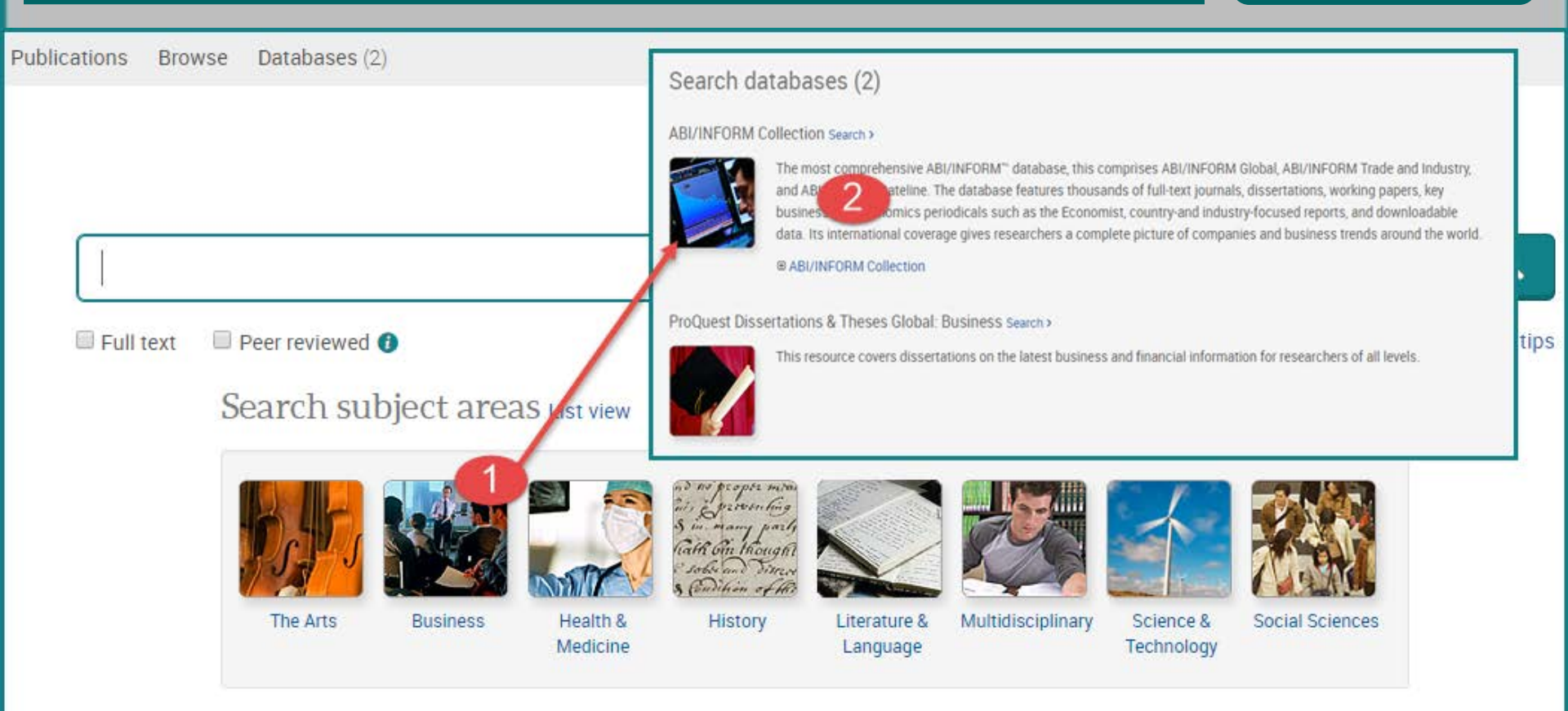

1. คลิกเลือกสาขาวิชาในส่วน Search subject areas เช่น Business
 2. คลิกเลือกฐานข้อมูลที่ต้องการสืบคัน เช่น ABI/INFORM Complete

**Basic Search** 

#### Business databases > ABI/INFORM Collection | Change databases

สำหรับการเข้าผ่าน URL:https://search.proquest.com/abicomplete

### ABI/INFORM Collection

Basic Search Advanced Search Publications Browse About

Peer reviewed ()

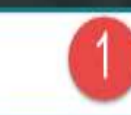

Full text

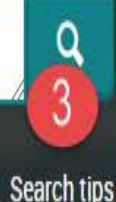

พิมพ์คำหรือวลี
 3. คลิก Search
 1. เลือกสืบค้นในเอกสารฉบับเต็ม หรือ Peer reviewed

Advanced Search

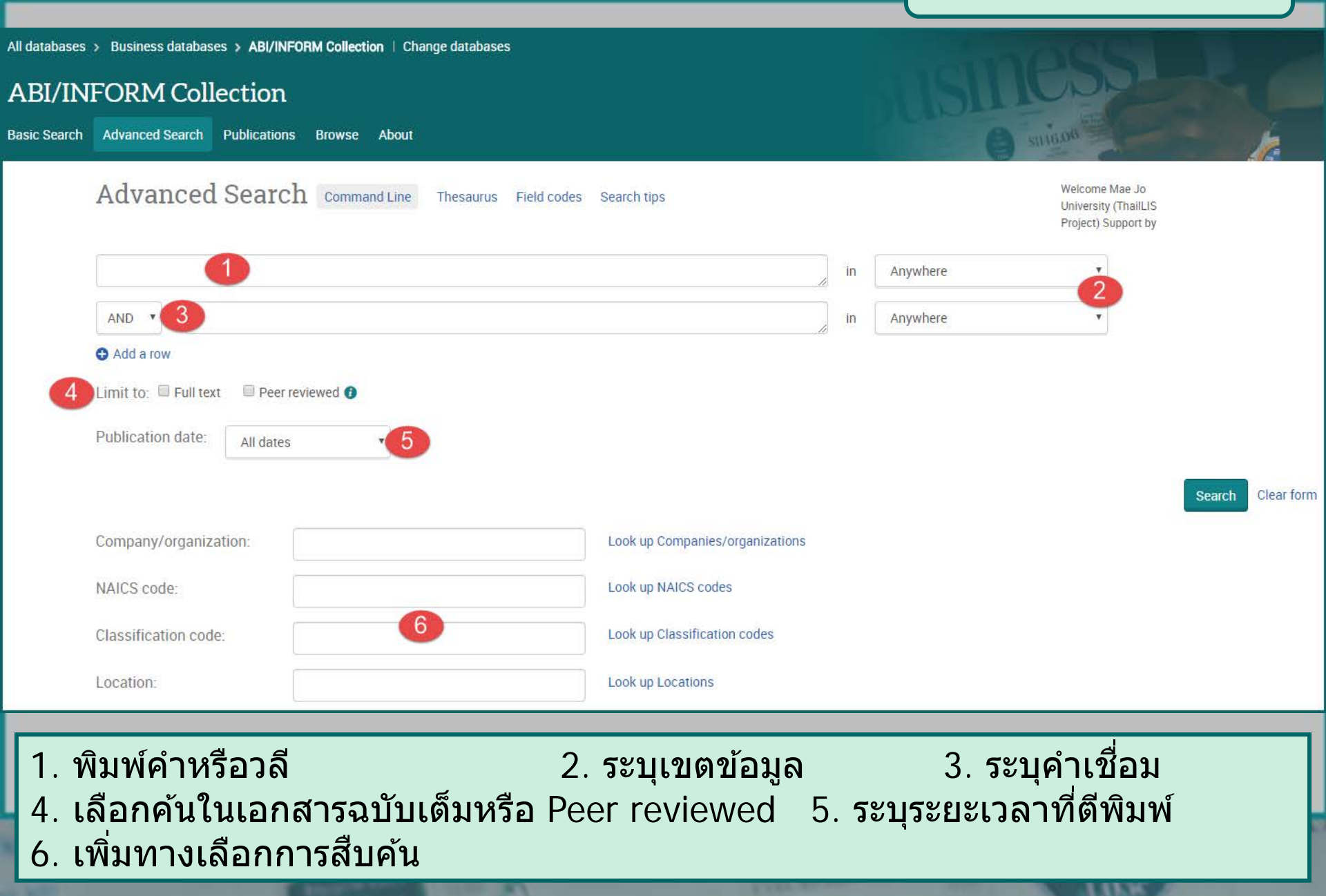

### Advanced Search (ต่อ)

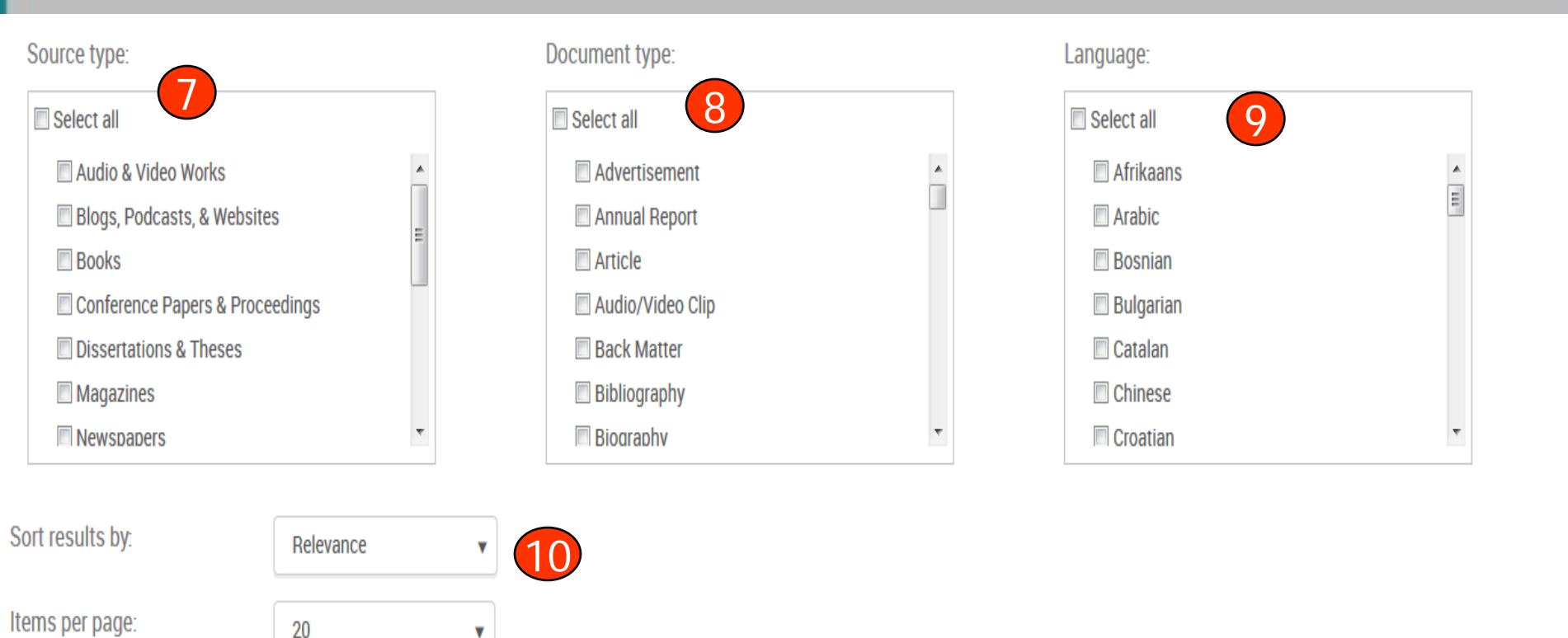

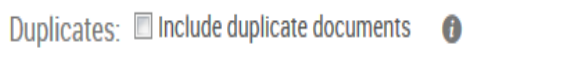

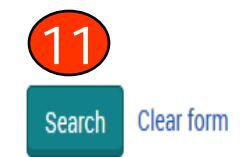

7. เลือกประเภทเอกสาร 8. ระบุชนิดเอกสาร 9. ระบุภาษาต้นฉบับ 10. เลือกรูปแบบการแสดงผลลัพธ์ 11. คลิก Search

เลือกจำนวนรายการแสดงผล 9. คลิก Search

### **Command Line Search**

| Command Line Search Advanced Search                                                                                                    |
|----------------------------------------------------------------------------------------------------|
| Operators: 1 Search fields: 2                                                                                                    |
| AND Anywhere except full text—ALL Add to form                                                                                                    |
| ALL( "marketing communication") AND ALL(internet )                                                                                                    |
| □ Full text □ Peer reviewed 	 5                                                                                                    |
| Publication date: All dates • 6                                                                                                    |
| Result page options A                                                                                                    |
| Sort results by: Relevance 7                                                                                                    |
| Items per page: 20 • 8                                                                                                    |
| Include duplicate documents 🚯                                                                                                    |
| Show additional terms included in the search 🚯                                                                                                    |
| 9 Search Clear form                                                                                                    |
| 1. เลือกเขตข้อมูล 2. คลิกที่ปุ่ม Add to Search 3.พิมพ์คำค้น 4. เลือกคำเชื่อม<br>จากนั้นคลิกที่ปุ่ม Add to Search 5. เลือกจำกัดการสืบค้นเฉพาะ Full text และ/หรือ<br>Peer reviewed 6. กำหนดปีที่พิมพ์ 7.เลือกรูปแบบการจัดเรียงผลการสืบค้น 8. |

### **Publication Search**

| ABI/IN      | FORM Collection                                                                                                    |                                                                                                    |                     |
|-------------|----------------------------------------------------------------------------------------------------|----------------------------------------------------------------------------------------------------|---------------------|
| asic Search | Advanced Search Publications owse Al                                                                                         | SIII6.06                                                                                                    | in the              |
|             | Publication Search                                                                                                    |                                                                                                    |                     |
|             | Narrow publications list                                                                                                    | 8,667 publications                                                                                                    |                     |
|             | Source type  Scholarly Journals (3,084) Trade Journals (2,365) Reports (2,307) Magazines (382) Wire Feeds (181) More options | View summary   View title only<br>All 0-9 A B C D E F G H I J K L M N O P Q R S T U V W X Y Z<br>All<br>1  40R; Heidelberg Full text available<br>Full text coverage: Mar 2003 (Vol. 1, no. 1) - present (delayed 1 year)<br>Citation/Abstract coverage: Mar 2003 (Vol. 1, no. 1) - present<br>Publicher Springer Science & Business Media | □ Full text only Go |
|             | Publication date                                                                                                    | ISSN:     1619-4500       Place of publication:     Heidelberg                                                                                                    |                     |
|             |                                                                                                    | 2       21st Century Fuels; Oxford       Full text available         Full text coverage:       Jan 8, 1995 - Jun 1, 1998 (Vol. 18, no. 6)         Citation/Abstract coverage:       Jan 8, 1995 - Jun 1, 1998 (Vol. 18, no. 6), some exceptions         Publisher:       Access Intelligence LLC                                           |                     |
|             |                                                                                                    | ISSN: 1075-038X                                                                                                    |                     |

 Publication Search พิมพ์คำบางส่วนของชื่อสิ่งพิมพ์ เลือก Title และคลิกปุ่ม
 Search 2. หรือ เลือกอักษรเริ่มต้นของชื่อสิ่งพิมพ์ที่ต้องการ
 คลิกเลือกประเภท สิ่งพิมพ์เพื่อค้นหาชื่อที่สนใจ 4.หรือคลิกที่ Full text only จำกัดเฉพาะรายชื่อสิ่งพิมพ์ ที่ให้ Full text

#### Banking & Finance Law Review

#### E Full text available

| Latest available issue:     | Nov 2015; Vol. 31 (1)                                           |
|-----------------------------|-----------------------------------------------------------------|
| Full text coverage:         | 2004/2005 (Vol. 20, no. 3) - present                            |
| Citation/Abstract coverage: | 2004/2005 (Vol. 20, no. 3) - present Show format availability • |
| ISSN:                       | 0832-8722                                                       |
| Language:                   | English                                                         |
| Subjects:                   | Law ; Business And EconomicsBanking And Finance                 |
| Show all 🔻                  |                                                                 |

#### Search within this publication:

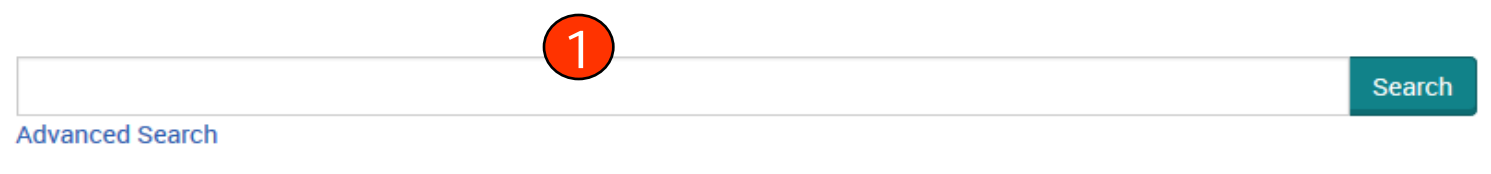

#### Browse specific issues

The list is currently ordered by most recent issue first. View oldest issue first

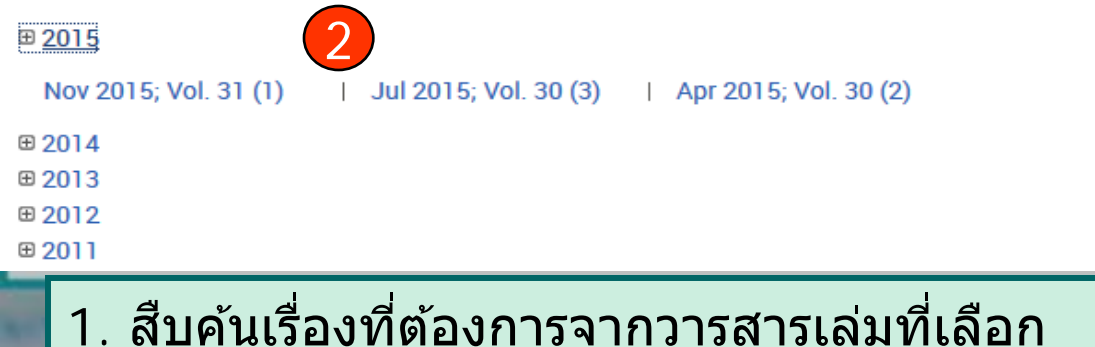

## Publication Search

2. เลือกฉบับที่ต้องการ

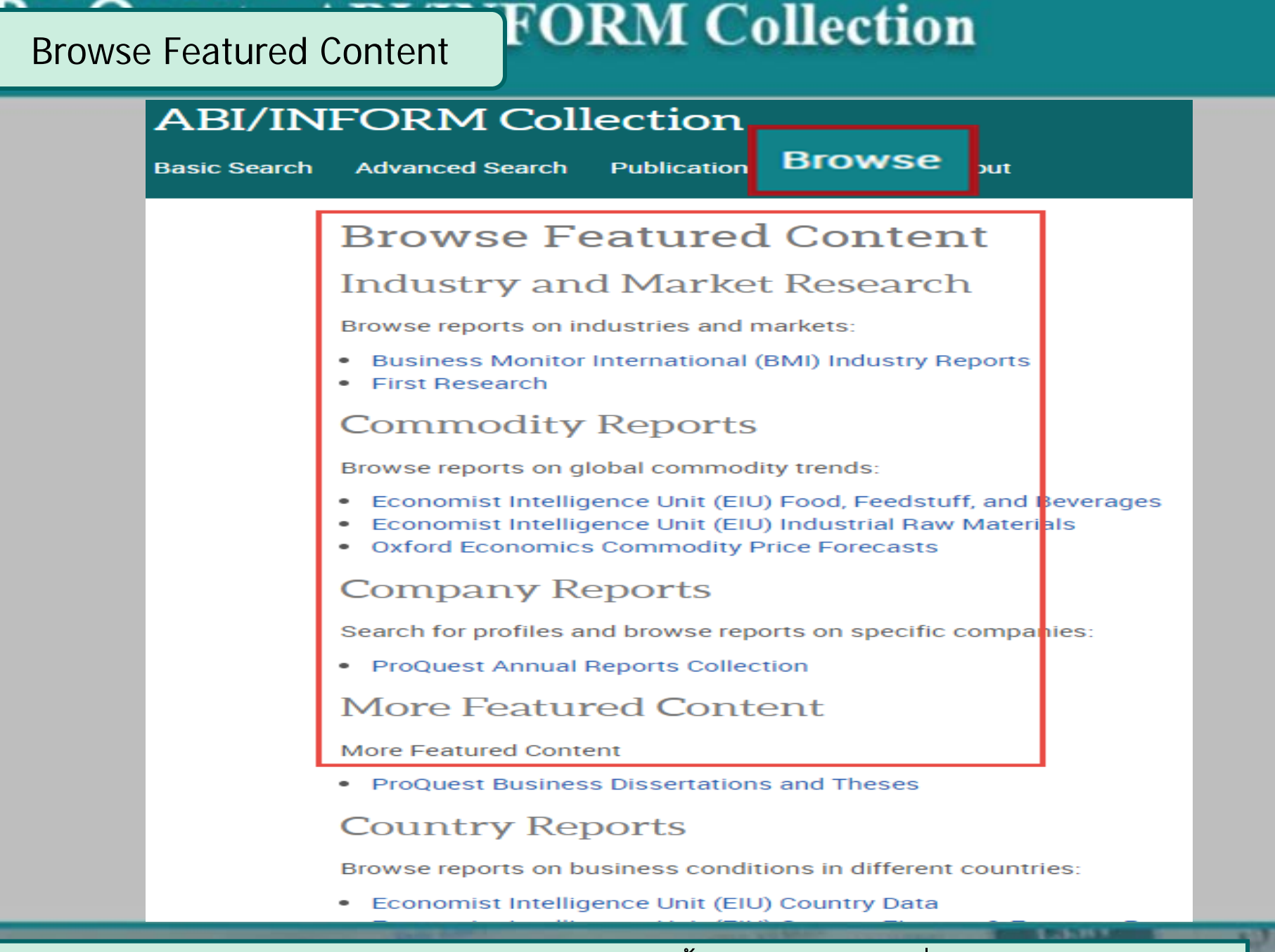

### คลิกเลือกไล่เรียงเอกสารตามเนื้อหาทางธุรกิจที่สนใจ

Search Results

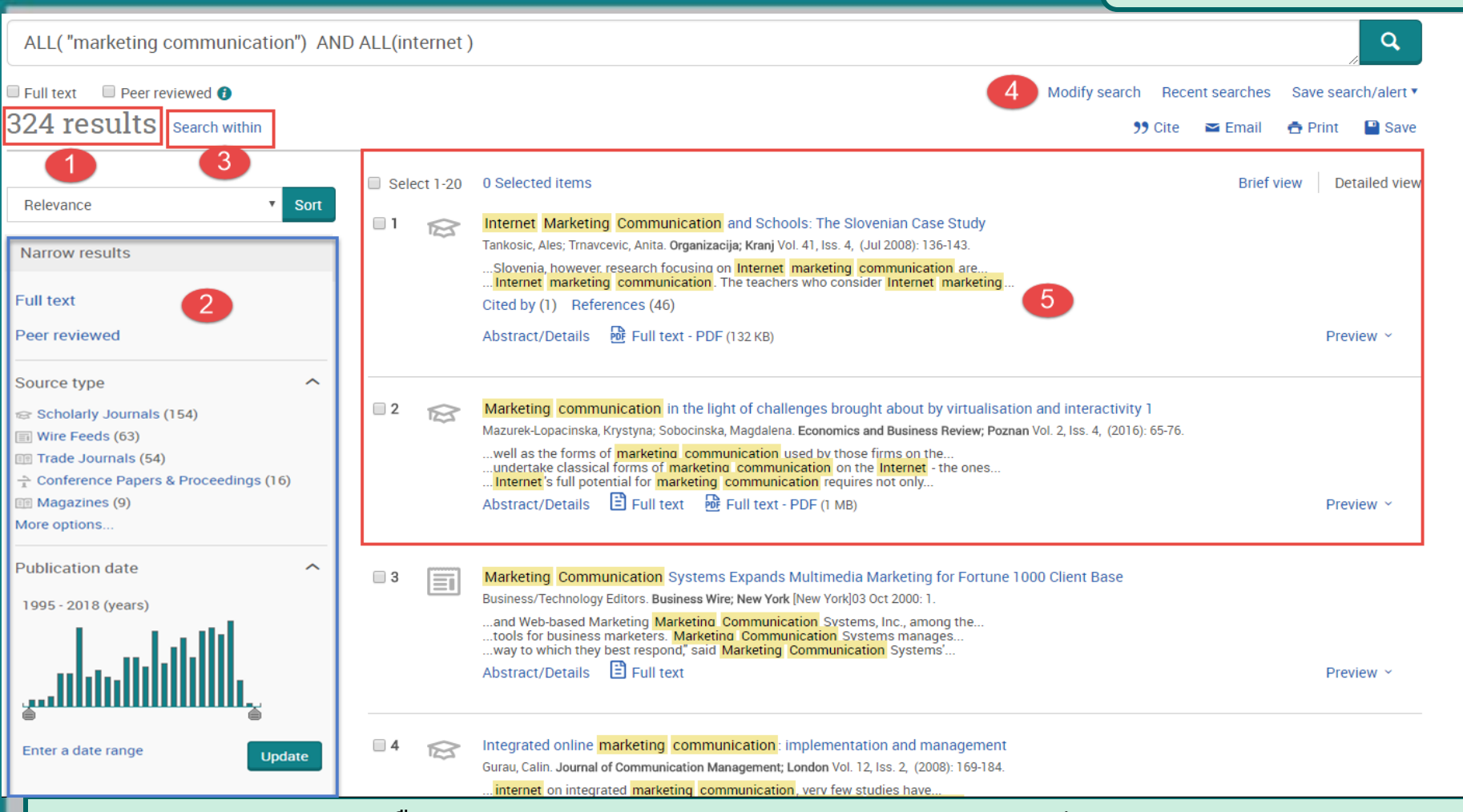

 แสดงจำนวนผลการสืบค้น 2. เลือกจำกัดผลลัพธ์ให้แคบลงจากส่วน Narrow results 3. หรือ คลิกที่ Search within เพื่อสืบค้นภายในรายการผลลัพธ์เดิม
 หรือ คลิกที่ Modify search เพื่อปรับปรุงการสืบค้นใหม่ 5. คลิกเพื่อแสดงบทคัดย่อ (Abstract / Details) หรือ เอกสารฉบับเต็ม (Full Text)

| Gap Analysis 🛶 ชื่อเรื่อง                                                                                                    |                                                 |     |
|----------------------------------------------------------------------------------------------------|-------------------------------------------------|-----|
| Zahlis, Dan. Occupational Hazards; Cleveland Vol. 69, Iss. 9, (Sep 2007): 26.                                                                                                    |                                                 |     |
| Hazards                                                                                                    | Download PDF                                    |     |
| แลดงรายละเอยดขอมูลของเอกสาร                                                                                                    | 99 Cite 🔤 Email                                 |     |
| Full text - PDF Abstract/Details                                                                                                    | 🔁 Print 🔛 Save                                  |     |
| A betro et -                                                                                                    | Add to Calented items                           |     |
| ADSUFACE Translate                                                                                                    |                                                 |     |
| Nobody "knows all the answers," put Active Agenda's Gap Analysis module allows auditors to provide solutions along with opinions. Active Agenda's Gap Analysis items module is based on a list of Active Agenda's modules (a.k.a. business processes) and allows implementers to add related audit items on a module-by- |                                                 |     |
| module basis. The Gap Analysis module also can be used during audits to capture results. A key to the Gap Analysis module's design is the fact that each audit                                                                                                    | Cite: สร้างรปแบบการอ้าง                         | J   |
| item flows from a module, or operational risk control automation solution contained within Active Agenda. The Gap Analysis module allows organizations to                                                                                                    | <u>-<br/>อิงเอกสารต<sup>้</sup>ามราใแบบอ้าง</u> | อิง |
|                                                                                                    | ี่มาตรฐาบที่บิยบใชไเช่บ AF                      | Δ   |
| <u>Full Text</u> คือ แสดงเนือหาของบทความ รูปแบบ HTML                                                                                                    |                                                 | 14  |
| Full Text <sub>Translate</sub> Full Text - PDF คือ แสดงเนื้อหาของบทความ รูปแบบ                                                                                                    | Print d'annual and                              |     |
| Headnote PDF ซึ่งเหมือนกับบทความจากตัวเล่ม                                                                                                    | <u>PIIII:</u> สงพมพร เยละเยย                    | 191 |
| Kurt Cobain, lead singer of the Abstract / Details ดือ บทดัดย่อ และ รายละเอียดทาง                                                                                                    | ขอมูลของบทความ                                  |     |
|                                                                                                    | <u>Email:</u> สงรายละเอยด                       |     |
| Anyone working in industry is นววรผาผู้การมายงามทคาง ไม                                                                                                    | ข้อมูลของบทความทางอีเ                           | มล  |
|                                                                                                    | ์ <u>Save:</u> บันทึกรายละเอียด                 | 1   |
| The number of auditors a company experiences is defined by the risks posed by its products or services, the size and nature of its market, the breadth and                                                                                                    | ข้อมูลของบทความในรูปแ                           | เบบ |
| originate and are eventually sold. Suffice it to say that a food processor in California, selling and distributing internationally, and buying insurance to finance his                                                                                                    | ไฟล์อิเล็กทรอนิกส์                              |     |
| risk, knows a lot about auditors.                                                                                                    | Download PDF: ดาวน์                             |     |
| Multiple auditors are not necessarily bad and can be viewed as helpful harbingers of risk. Many business owners learn what is required to run their companies                                                                                                    |                                                 | บบ  |
| from the multitude of auditors sent by suppliers, customers, insurance carriers, insurance brokers, business consultants, accounting firms, corporate                                                                                                    | PDF                                             |     |
| perspectives. Audit action items frequently educate a company about the requirements of its business but they're often heavy on opinion (the what) and light on                                                                                                    |                                                 |     |
|                                                                                                    |                                                 |     |
|                                                                                                    |                                                 |     |

COLUMN .

100

| Email                        | Help 🕑                                                                                                 | 8  |  |  |  |  |
|------------------------------|----------------------------------------------------------------------------------------------------|----|--|--|--|--|
|                              |                                                                                                    | _  |  |  |  |  |
| Content:                     | Original file format (PDF, video, presentation, preadsheet, image)                                     | •  |  |  |  |  |
| (where available)            | Citation, abstract, full text, images, and indexing included. Attached file under 7MB.                 |    |  |  |  |  |
| Sort Order:                  | Oldest first                                                                                           | •  |  |  |  |  |
| Bibliography:                | Include bibliographic citations at the end                                                             |    |  |  |  |  |
| Citation style:              | APA 6th - American Psychological Association, 6th Edition 2                                            | •  |  |  |  |  |
| Include:                     | Recent searches Cover page/header                                                                      |    |  |  |  |  |
|                              | Table of contents                                                                                      |    |  |  |  |  |
| Email addresses:             | winai_chan@book.co.th                                                                                  |    |  |  |  |  |
|                              | Use a comma or semicolon to separate email addresses. Recipients will see only their ow email address. | 'n |  |  |  |  |
| Your name:                   | Winai                                                                                                  |    |  |  |  |  |
|                              | Used to let others know who sent the email.                                                            |    |  |  |  |  |
| Subject:                     | Your ProQuest Research                                                                                 |    |  |  |  |  |
| Message:                     | Gan Analysis                                                                                           | T. |  |  |  |  |
| (Optional)                   | oup maryors                                                                                            |    |  |  |  |  |
| Email format:                | HTML      Text only (no images or text formatting)  with each emailed document                         |    |  |  |  |  |
| A permanent link is included |                                                                                                    |    |  |  |  |  |
|                              | Cancel Continue                                                                                        |    |  |  |  |  |

1. เลือกรูปแบบข้อมูล
 3. ระบุอีเมลที่ต้องการจัดส่ง
 5. คลิก Continue เพื่อส่งเมล

# 2. เลือกรูปแบบบรรณานุกรม 4. เลือกรูปแบบอีเมลที่จะจัดส่ง

Email

122.00

1240

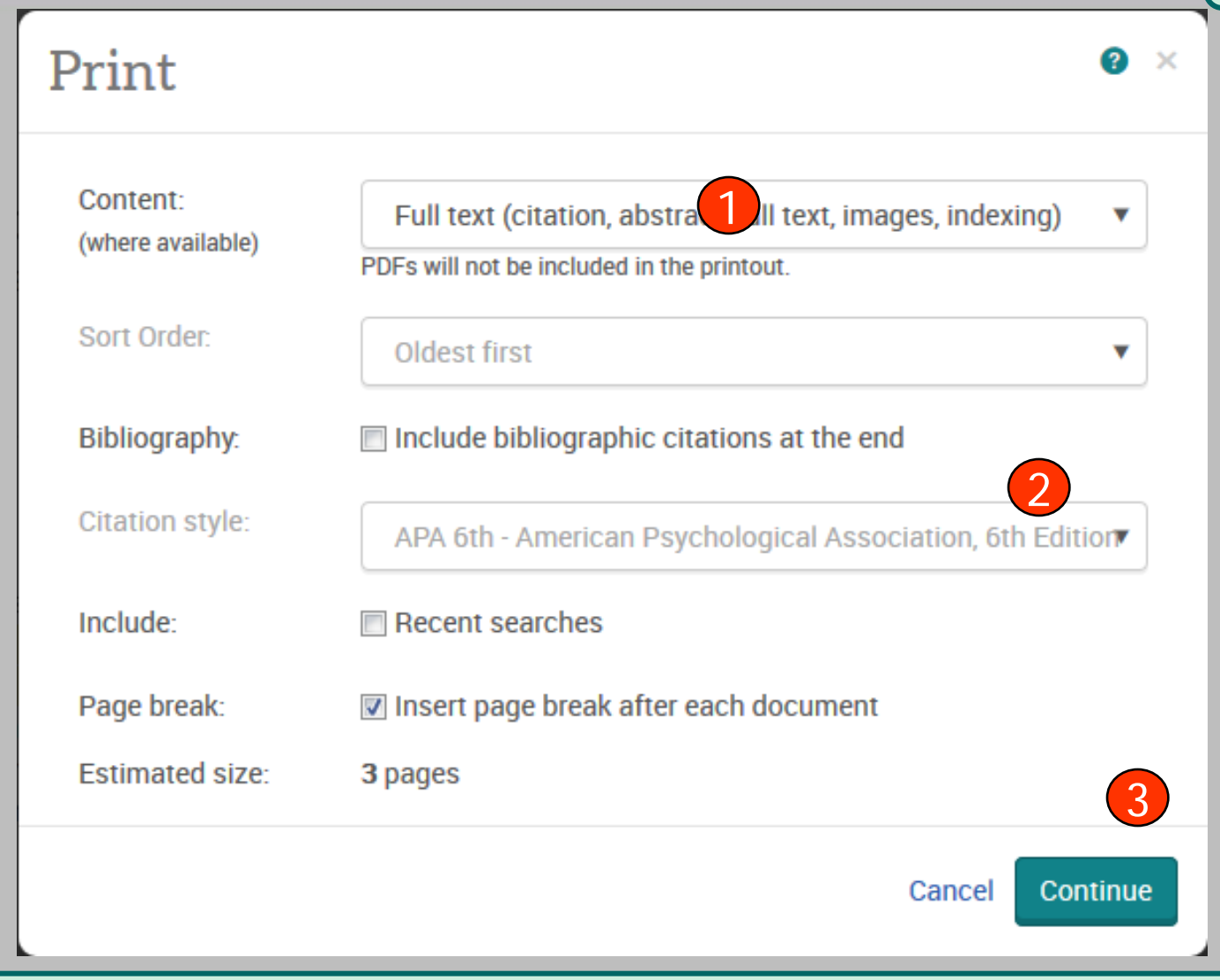

1. เลือกรูปแบบข้อมูล
 2. เลือ
 3. คลิก Continue เพื่อดำเนินการพิมพ์

### 2. เลือกรูปแบบบรรณานุกรม

| Cite                                                                                                |                                             |                                                                                                    | -                                                                   |                                              | Ci                     |
|----------------------------------------------------------------------------------------------------|---------------------------------------------|----------------------------------------------------------------------------------------------------|---------------------------------------------------------------------|----------------------------------------------|------------------------|
| Citation style:                                                                                     | APA (                                       | 6th - American Psychological Assoc                                                                                                    | iation, 6th Edition                                                 | -                                            | Change                 |
| Coloct then comy and part                                                                           | e the e                                     | itation into your document                                                                                                    |                                                                     |                                              | Change                 |
| Select then copy and past                                                                           | ettiet                                      | itation into your document.                                                                                                    |                                                                     |                                              |                        |
| http://search.pr                                                                                    | oques                                       | st.com/docview/194696798?account                                                                                                    | tid=50152                                                           | 3, 41(0), 24-27.                             | Ketheved irom          |
| Consult RefWorks style                                                                              | e guid                                      | elines to check the accuracy and co                                                                                                    | ompleteness of your citatio                                         | n. Powered by                                |                        |
|                                                                                                    |                                             |                                                                                                    |                                                                     | TRET WOLKS                                   |                        |
|                                                                                                    |                                             |                                                                                                    |                                                                     | Het Works                                    | Do                     |
|                                                                                                    |                                             |                                                                                                    |                                                                     | THE MOLES                                    | Do                     |
| Cite                                                                                                |                                             |                                                                                                    |                                                                     | +191 (181 p2                                 | Do<br>Help <b>3</b>    |
| Cite<br>Citation style:                                                                             | APA 6                                       | ith - American Psychological Associ                                                                                                    | ation, 6th Edition                                                  |                                              | De<br>Help 🕑<br>Change |
| Citation style:                                                                                     | APA 6                                       | ith - American Psychological Associ<br>tation into your document.                                                                                                    | ation, 6th Edition                                                  | +121 W8[ b5                                  | De<br>Help @           |
| Citation style:                                                                                     | APA 6                                       | ith - American Psychological Associ<br>tation into your document.                                                                                                    | ation, 6th Edition                                                  | ★ 41(8) 24-27                                | Help 3                 |
| Citation style:<br>Select then copy and paste<br>Rappaport, A. M., & M<br>http://search.pro         | APA 6<br>e the ci                           | ith - American Psychological Associ<br>tation into your document.<br>, W. M. (1998). Gap analysis and bu                                                                                                    | ation, 6th Edition<br>siness solutions. <i>ACA News</i>             | <i>•••••••••••••••••••••••••••••••••••••</i> | Help 2<br>Change       |
| Citation style:<br>Select then copy and paste<br>Rappaport, A. M., & M<br>http://search.pro         | APA 6                                       | ith - American Psychological Associ<br>tation into your document.<br>, W. M. (1998). Gap analysis and bu<br>convidention (1046067092)<br>( <u>C</u> opy<br>Select <u>A</u> ll                                                                                                    | ation, 6th Edition<br>siness solutions. <i>ACA News</i>             | ►                                            | Help ?                 |
| Citation style:<br>Select then copy and paste<br>Rappaport, A. M., & M<br>http://search.pro         | APA 6<br>e the ci                           | ith - American Psychological Associ<br>tation into your document.<br>, W. M. (1998). Gap analysis and bu<br>com/document/10/6067092.com/mt<br>Copy<br>Select <u>A</u> II<br>Dow <u>n</u> ThemAll! Selection                                                                                                    | ation, 6th Edition<br>siness solutions. ACA News                    | s, 41(8), 24-27.                             | Help @                 |
| Cite<br>Citation style:<br>Select then copy and paste<br>Rappaport, A. M., & M<br>http://search.pro | APA 6<br>e the ci<br>ercer)                 | ith - American Psychological Associ<br>tation into your document.<br>, W. M. (1998). Gap analysis and bu<br>t com/doculou/10460670922000000<br><u>C</u> opy<br>Select <u>A</u> II<br>Dow <u>n</u> ThemAll! Selection<br>dTa OneClick Selecti <u>o</u> n                                                                                            | ation, 6th Edition<br>siness solutions. <i>ACA News</i><br>id=50152 | s, 41(8), 24-27.                             | Help ②                 |
| Cite<br>Citation style:<br>Select then copy and paste<br>Rappaport, A. M., & M<br>http://search.pro | APA 6<br>e the ci<br>ercer<br>cuoc<br>ercer | ith - American Psychological Associ<br>tation into your document.<br>W. M. (1998). Gap analysis and bu<br>com/document/1046067082 process<br>Select <u>A</u> ll<br>Dow <u>n</u> ThemAll! Selection<br>dTa OneClick Selecti <u>o</u> n<br><u>S</u> earch Google for "Rappaport, A. M"                                                               | ation, 6th Edition<br>siness solutions. <i>ACA News</i>             | 5, 41(8), 24-27.                             | Help ②                 |
| Citation style:<br>Select then copy and paste<br>Rappaport, A. M., & M<br>http://search.pro         | APA 6<br>the ci<br>the ci<br>the ci         | ith - American Psychological Associ<br>tation into your document.<br>, W. M. (1998). Gap analysis and bu<br>com/document/10/6067092-comment<br><u>C</u> opy<br>Select <u>A</u> II<br>Dow <u>n</u> ThemAll! Selection<br>dTa OneClick Selecti <u>o</u> n<br><u>S</u> earch Google for "Rappaport, A. M"<br>Sha <u>r</u> e Selection                 | ation, 6th Edition<br>siness solutions. <i>ACA News</i>             | s, 41(8), 24-27.                             | Help ?                 |
| Citation style:<br>Select then copy and paste<br>Rappaport, A. M., & M<br>http://search.pro         | APA 6                                       | ith - American Psychological Associ<br>tation into your document.<br>, W. M. (1998). Gap analysis and bu<br>com/docusion/1046057092 second<br><u>C</u> opy<br>Select <u>A</u> ll<br>Dow <u>n</u> ThemAll! Selection<br>dTa OneClick Selecti <u>o</u> n<br>Search Google for "Rappaport, A. M"<br>Share Selection<br>Vi <u>e</u> w Selection Source | ation, 6th Edition                                                  | • • • • • • • • • • • • • • • • • • •        | Help ?                 |
| Citation style:<br>Select then copy and paste<br>Rappaport, A. M., & M<br>http://search.pro         | APA 6<br>e the ci                           | ith - American Psychological Associ<br>tation into your document.<br>W. M. (1998). Gap analysis and bu<br>conv/document/1046067082<br>Select All<br>DownThemAll! Selection<br>dTa OneClick Selection<br>Search Google for "Rappaport, A. M"<br>Share Selection<br>View Selection Source<br>Inspect Element (Q)                                     | ation, 6th Edition                                                  | n. Powered by<br>Ref Works                   | Help @                 |

1. เลือกรูปแบบบรรณานุกรม เช่น APA 6th

 ทำการคัดลอกรูปแบบบรรณานุกรม และคลิกเมาส์ขวา เลือกคัดลอกหรือ copy และไปวางหรือ paste ในโปรแกรมอื่นๆต่อไป

Export/Save

| ange         | Export/Save                   | e                                                                                     | 3      | × |             | Downitoad PDF                          |
|--------------|-------------------------------|---------------------------------------------------------------------------------------|--------|---|-------------|----------------------------------------|
|              | Output to:                    | RTF (works with Microsoft Word)                                                       | •      |   |             | Che     Email     Save                 |
|              | Content:<br>(where available) | Full text (citation, abstract, full text, images, indexing)                           | ۳      |   |             | Add to Selected items                  |
|              |                               | Original file formats (e.g., PDF, video, presentation, spreadsheet) will<br>be saved. | not    |   | nel         | Export/Save                            |
| . 9,         | Sort Order:                   | Oldest first                                                                          | Ŧ      |   | lidi        | RefWorks                               |
|              | Bibliography:                 | Include bibliographic citations at the end                                            |        |   | Programment | EasyBib                                |
| L            | Citation style:               | APA 6th - American Psychological Association, 6th Edit                                | i ₹    |   |             | Google Classroom<br>Google Drive       |
|              | Include:                      | Recent searches                                                                       |        |   |             | HTML                                   |
| Ana          |                               | Cover page/header                                                                     |        |   | alysis      | PDF                                    |
| es (<br>I du |                               | Table of contents                                                                     |        |   | dit         | RIS (works with EndNote, Citavi, etc.) |
| ma           |                               | C Document numbering                                                                  |        |   |             | RTF (works with Microsoft Word)        |
|              | A permanent link to each      | n document will be saved with your file.                                              |        |   |             | Text only                              |
|              |                               | Cancel                                                                                | ntinue | : |             | XLS (works with Microsoft Excel)       |

 คลิก Save 2.เลือกการ RIS เพื่อนำข้อมูลออกไปที่โปรแกรมจัดการบรรณนุกรม Endnote หรือ เลือกบันทึกข้อมูลเป็นไฟล์แบบต่างๆ เช่น RTF. PDF หรือ HTML เป็นต้น
 คลิกที่ปุ่ม Continue

การสมัครขอสร้างบัญชีผู้ใช้ส่วนตัว Research Account

ประโยขน์หรือสิทธิที่ได้รับจากการสร้างผู้ใช้ส่วนตัว (Personal Account)

- 1. Save documents การบันทึกและจัดการรายการเอกสารหรือบทความต่างๆ
- 2. Save Searches การบันทึกคำค้น การเรียกคำค้นที่บันทึกกลับมาค้นใหม่ และการ ปรับปรุงคำค้นที่จัดเก็บไว้
- Alerts & RSS Feed การตั้งค่าบริการแจ้งเตือนข้อมูลของคำค้นที่จัดเก็บไว้ เมื่อมีผล การสืบค้นเกิดขึ้นใหม่ตามรอบเวลาที่กำหนด
- 4. Preferences การตั้งค่ารูปแบบหน้าจอการทำงานต่างๆ

#### Research account

| ProQu        | pot                                        |                                                                                                    |   |                                                                                                    |                                                         | D |
|--------------|--------------------------------------------|----------------------------------------------------------------------------------------------------|---|----------------------------------------------------------------------------------------------------|---------------------------------------------------------|---|
| ll database: | Create a M                                 | ly Research account                                                                                 | × |                                                                                                    | Sign into My Research                                   | 1 |
| ProQue       | Username                                   | Used to sign into your account.                                                                     |   |                                                                                                    | Exit ProQuest                                           |   |
| edicii Au    | Password                                   | Use 8 or more letters and numbers.                                                                  |   |                                                                                                    |                                                         | ľ |
|              | Retype<br>password                         |                                                                                                    |   |                                                                                                    |                                                         |   |
|              | First name                                 | Displays on screen when you are signed in.                                                          |   |                                                                                                    | New to My Research?                                     |   |
|              | Last name                                  | Displays in emails sent from your account.                                                          | н | Discover more with ProQuest by creating a personal My Research account.<br>Setting up a My Research account le and free to all ProQuest users. Learn more |                                                         |   |
|              | Email address                              | Used for account confirmation, forgotten password reminders, and alerts.                            |   |                                                                                                    |                                                         |   |
|              | Do you have a RefWo<br>Yes, I have an exis | orks Account? (optional) Learn more<br>sting RefWorks account that I want to link with My Research. |   |                                                                                                    |                                                         |   |
|              | I have read and ag<br>Privacy policy Ter   | gree to the privacy policy and terms and conditions (linked below).<br>ms and Conditions            |   |                                                                                                    | O Preferences                                           |   |
|              |                                            | Cancel Create account                                                                               |   | •                                                                                                    | Customize your interface and search settings.  RefWorks |   |

My Research account เป็นการสร้างบัญชีผู้ใช้ เพื่อใช้ในการบันทึกคำค้น การจัดเก็บเอกสาร ส่วนตัว การแจ้งเตือน และ RSS feeds เป็นต้น 1. คลิกที่ Create a My Research account 2. กรอกรายละเอียดที่ใช้ในการสมัครบริการ แล้วคลิก Create account

Create alert

|            |                         |                                                                                                    | Help 🕑                     | 8               |                                                                                    |
|------------|-------------------------|----------------------------------------------------------------------------------------------------|----------------------------|-----------------|------------------------------------------------------------------------------------|
| "Gap Ai    |                         | rte te deliver neu decumente matehing your correb ac they become quailable                                                                                                    | in                         | *               | Q                                                                                  |
|            | ProQuest. Create a My F | tesearch account to modify, delete, or view all of your alerts.                                                                                                    |                            | <b>—</b> :      |                                                                                    |
| Full text  |                         |                                                                                                    |                            |                 | Modify search <u>Save search/alert</u>                                             |
| Delated e  | STEP 1-REVI             | EW SEARCH DETAILS                                                                                                    |                            |                 | Save search                                                                        |
| Related St | Name this alert:*       |                                                                                                    |                            |                 | Create alert                                                                       |
| 11 400     | Searched for:           | "Gap Analysis"                                                                                                    |                            |                 | Create RSS feed                                                                    |
| 11,002     | Databases: ABI/II       | NFORM Complete                                                                                                    |                            | -               | View recent searches                                                               |
|            |                         |                                                                                                    |                            | =               |                                                                                    |
| Relevanc   |                         |                                                                                                    |                            |                 | Brief view Detailed view                                                           |
|            | STEP 2-DEEL             | NE YOUR ALERT EMAIL                                                                                                    |                            |                 | Preview                                                                            |
| Narrow I   | Send to:                |                                                                                                    | _                          |                 | ep 1998): 24-27.                                                                   |
|            | Sena to.                |                                                                                                    |                            |                 | roblems and successfully<br>ver in                                                 |
| ∃ Full tex | Subject:                | "Gap Analysis"                                                                                                    |                            |                 | a leading HR issue.                                                                |
| Deer re    | Message:                | Add message 🔻                                                                                                    |                            |                 |                                                                                    |
| □ Source   | (optional)              |                                                                                                    |                            |                 |                                                                                    |
| 📑 Trade    | Format:                 | ● HTML  ● Plain text (no images or text formatting)                                                                                                    |                            |                 |                                                                                    |
| 🕾 Schola   |                         |                                                                                                    |                            |                 |                                                                                    |
| 📰 Wire F   |                         | •                                                                                                    |                            |                 |                                                                                    |
| Repor      | STEP 3-DEFI             | NE YOUR ALERT CONTENT                                                                                                    |                            |                 | F (824 KB)                                                                         |
| 🗞 Disser   | Include search          | © Yes ⊚ No                                                                                                    |                            |                 |                                                                                    |
| More opti  | details:                |                                                                                                    |                            |                 | ntify and Improve Order-Winners                                                    |
| Publica    | Include highlighting:   |                                                                                                    |                            | Ψ.              | Chan. Journal of Accounting, Finance & Management Strategy 8.1 (Jun 2013): 97-121. |
| 195        | 4 - 2015 (decades)      | attribute importance to amend gap and the second second s | nalysis . Th<br>sis does n | ne stu<br>ot co | idy takes Taiwan 's industrial<br>nsider the importance                            |
|            |                         |                                                                                                    |                            |                 |                                                                                    |

 คลิกปุ่ม Create alert เพื่อเลือกการตั้งค่าการบอกรับบริการแจ้งเตือนเมื่อมีเอกสารที่ เกี่ยวข้องกับคำค้นที่บันทึกไว้เมื่อถึงรอบการปรับปรุง (update) ข้อมูลในฐานข้อมูล
 กรอกข้อมูลเพื่อบอกรับบริการ alert

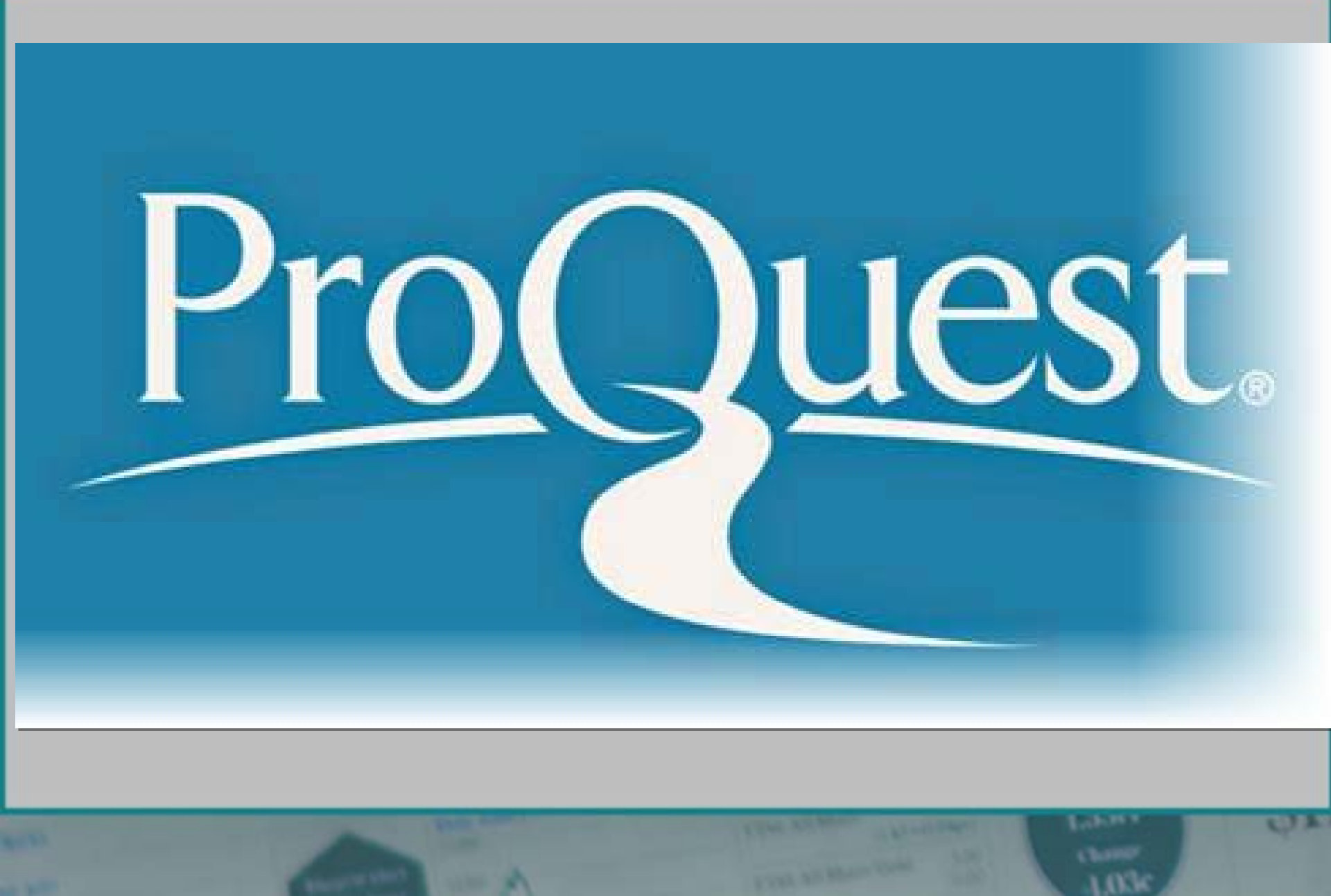